## Ihr Zugang zum Mitgliederbereich auf www.bauernverband-st.de

- 1. Vor Ihrem ersten Login müssen Sie sich auf der Webseite registrieren. Klicken Sie dazu rechts oben auf "Anmelden"
- 2. Danach klicken Sie auf "Hier können Sie sich registrieren".

| Über uns Mitgliederbereich G                            | remier and Verbandharkett Service              | Offentlichkeitsarbeit Veranstalburgen/1                             | termine Kantalo 9.                       |
|---------------------------------------------------------|------------------------------------------------|---------------------------------------------------------------------|------------------------------------------|
|                                                         |                                                |                                                                     | and the second the                       |
| AND AT ALL MADE AND AND AND AND AND AND AND AND AND AND |                                                | and the second                                                      | and samples and a second                 |
|                                                         |                                                | THE REAL PROPERTY OF                                                | Statistics and                           |
|                                                         |                                                | L                                                                   | -                                        |
|                                                         | Sie haben roch keinen Zugang? Hen              | Körenett Sie auch regaturieren.                                     |                                          |
|                                                         | Senuturmanie oder 5 Mas Adresse                |                                                                     |                                          |
|                                                         | Ferrinari                                      |                                                                     |                                          |
|                                                         |                                                |                                                                     |                                          |
|                                                         | Argemeidet Meiben                              |                                                                     |                                          |
|                                                         |                                                |                                                                     |                                          |
|                                                         |                                                |                                                                     |                                          |
| Bauernverband                                           | Schnellzugriff                                 | Mitgliedschaft                                                      | Kontakt                                  |
| Sachsen-Anhalt a.V.                                     | Ober um                                        | Niggleder und ihre Bechebe erhalten                                 | Bauertmethand Sectoen Anhait e V         |
|                                                         | Mignederbereich<br>Gremiei und Verbandsartielt | eine stanke, gemeinsome Somme in<br>der Politik und darüber filmaus | Maxim-Gorio Strabe 13<br>39108 Magneturg |
|                                                         | Service<br>Offentichiselitaertaett             | betrebilde Voriele.                                                 | J                                        |
|                                                         | Veranstaltungen/Termine<br>Deterschutz         |                                                                     | · ettaatbaare toe tarid state            |
|                                                         | in contract on                                 |                                                                     |                                          |

3. Füllen Sie die leeren Felder aus. Ihre Mitglied-ID sind die <u>letzten sieben Zahlen</u> auf Ihrer Mitgliedskarte. Auf der Mitgliedskarte finden Sie auch das Passwort für die Registrierung.

| ine mighet-baten                                                              |                        |  |
|-------------------------------------------------------------------------------|------------------------|--|
| für die Anmeldung im System benötigen Sie eine Mitglied-ID.                   |                        |  |
| Sie haben keine Mitglied-ID? Hier können Sie sie beantragen.                  |                        |  |
| Mitglied-ID (7-szellig) *                                                     | Mitglied-Passwort *    |  |
|                                                                               |                        |  |
| Sitte geben Sie ihre Mitglied-iD und das zugehörige Passwort ein.             |                        |  |
| Login-Daten                                                                   |                        |  |
| Senutzername *                                                                | E-Mail *               |  |
|                                                                               |                        |  |
| Mr empfehlen ihnen weiterhin ihre Mitglieds-ID als Benutzemarne zu verwenden. |                        |  |
| Passwort                                                                      |                        |  |
| Passwort *                                                                    | Passwort Wiederholen * |  |
|                                                                               |                        |  |

 Am Ende der Seite, unter der Schaltfläche "Registrieren", erscheint manchmal eine Fehlermeldung. DIESE KÖNNEN SIE IGNORIEREN. Die Registrierung auf der Webseite funktioniert trotzdem, wenn alle Eingaben richtig sind.

| Kreis *                            |                                                  | Art der Mitgliedschaft                        |           |
|------------------------------------|--------------------------------------------------|-----------------------------------------------|-----------|
| Ette wahlen Sie Innen Kreis        |                                                  | Bitte wählen: Sie die Art Inne Mitgliedschaft |           |
| interessen-/Betriebsfelder *       |                                                  | Abonnierte Verbandsmedien *                   |           |
| Ackerbau                           | Agrarförderung                                   | Rundschreiben                                 | Infohefte |
| Agrarpolitik / Verbandsarbeit      | Agrarwirtschaft                                  |                                               |           |
| Aligemein                          | Ausbildung + Studium                             |                                               |           |
| Beschlüsse + Positionen            | Direktvermarktung                                |                                               |           |
| Energie                            | Ernährung + Lebensmittel                         |                                               |           |
| Landlicher Raum                    | Medieninformationen                              |                                               |           |
| Milch + Rind                       | Natur + Umwelt                                   |                                               |           |
| Okolandbau                         | Recht, Steuern + Soziales                        |                                               |           |
| Schwein                            | Geflügel                                         |                                               |           |
| Termine                            | Verbandsnachrichten                              |                                               |           |
| weitere Nutztiere                  |                                                  |                                               |           |
| Registrieren                       |                                                  |                                               |           |
| ihre Eingabe enthalt Fehler. Bitte | korrigieren Sie sie und versuchen sich erneut zu |                                               |           |
| registrieren.                      |                                                  |                                               |           |

- 5. Nach dem Registrieren bekommen Sie eine E-Mail mit einem Link auf die von Ihnen angegebene Mail-Adresse. Klicken Sie auf diesen Link, um ihre Registrierung abzuschließen.
- 6. Im Anschluss können Sie sich auf der Seite über "Anmelden" in den Mitgliederbereich einloggen. Falls die Anmeldung über Ihren Benutzernamen nicht funktioniert, probieren Sie es mit Ihrer Mail-Adresse.
- 7. Jetzt haben Sie Zugriff auf den Mitgliederbereich, über "Service" rechts oben gelangen Sie dorthin.

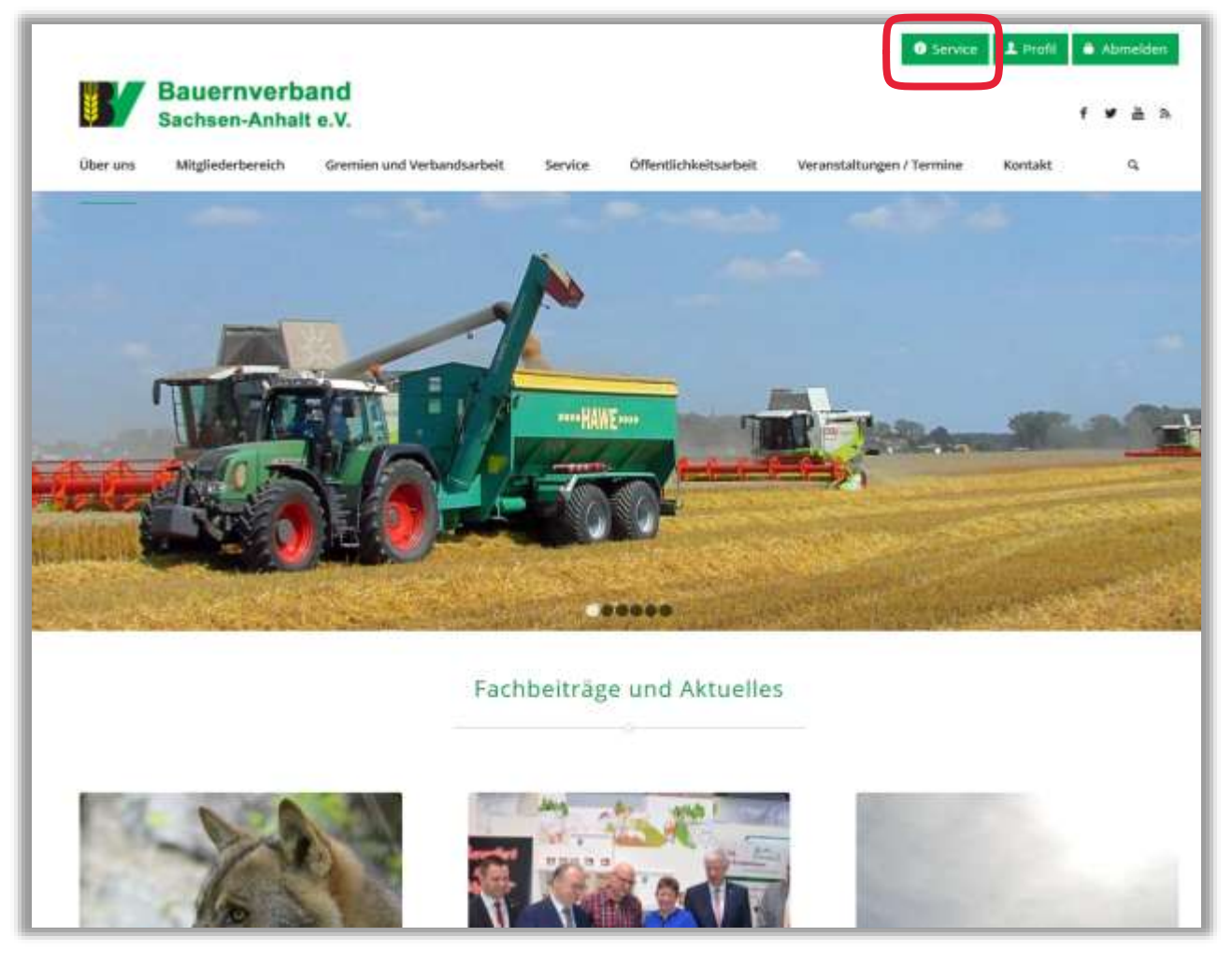